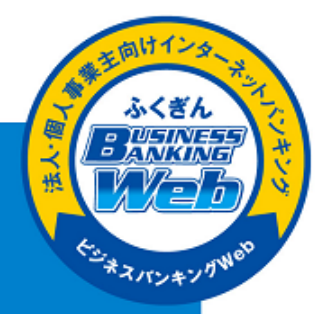

## ふくぎん ビジネスバンキング Web

# 電子証明書更新 ガイド

電子証明書は発行から1年が有効期限となっております。有効期限1ヶ月前になるとご利用ユー ザさま宛に、登録いただいた電子メールアドレスへ、福岡銀行より電子証明書の更新についてご 案内メールを送信いたします。またWeb-ANSERトップ画面に「電子証明書の更新」ボタンが 表示されます。

 福岡銀行のホームページを表示させて、「ビジネスバンキングログイン」を クリックします。

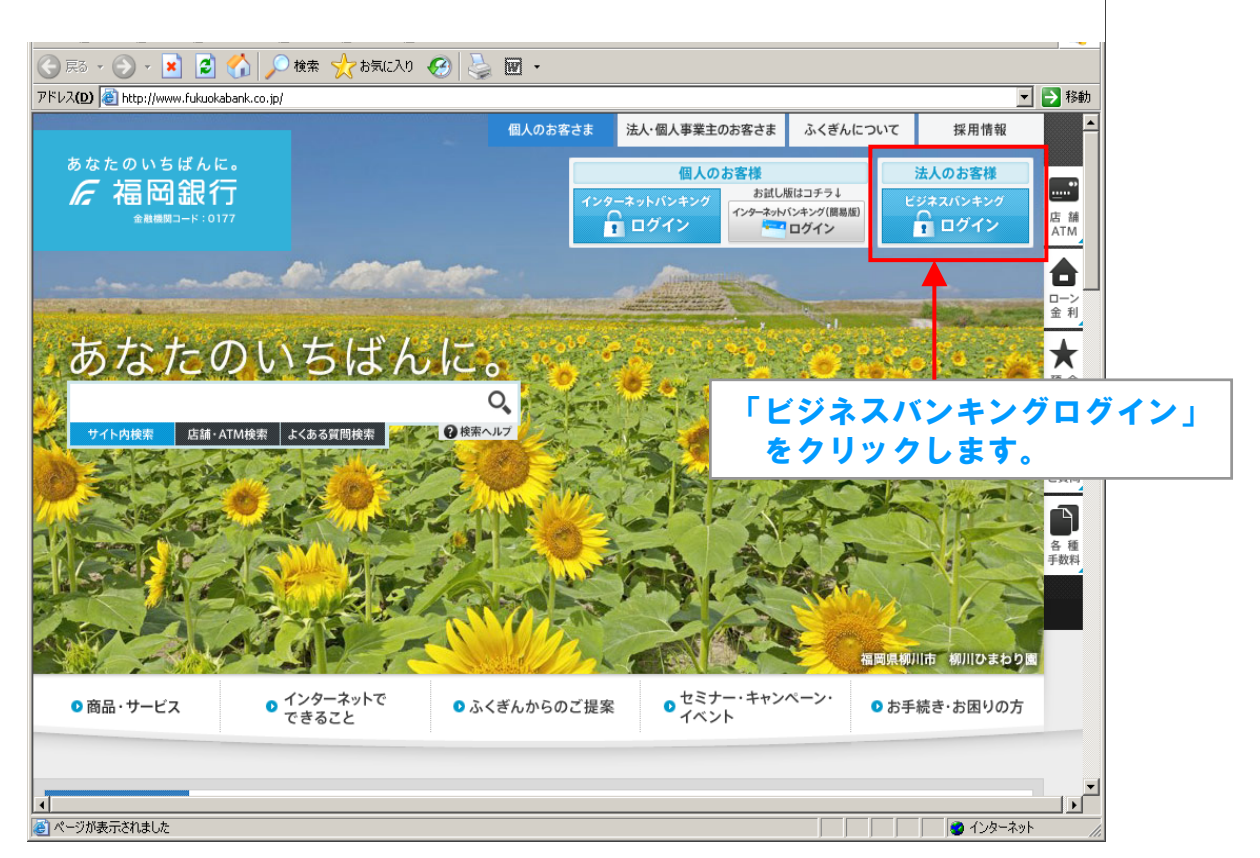

下記の画面が表示されますので、
 「ログイン(Web-ANSER)」をクリックします。

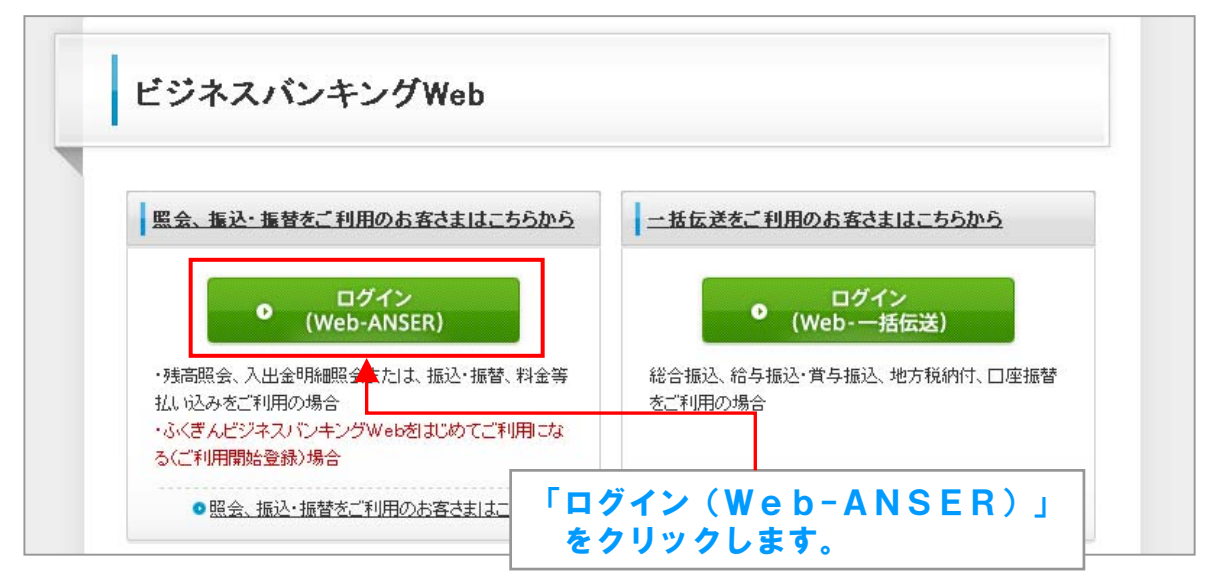

#### ③ ログイン画面が表示されます。 「電子証明書ログイン」ボタンをクリックします。

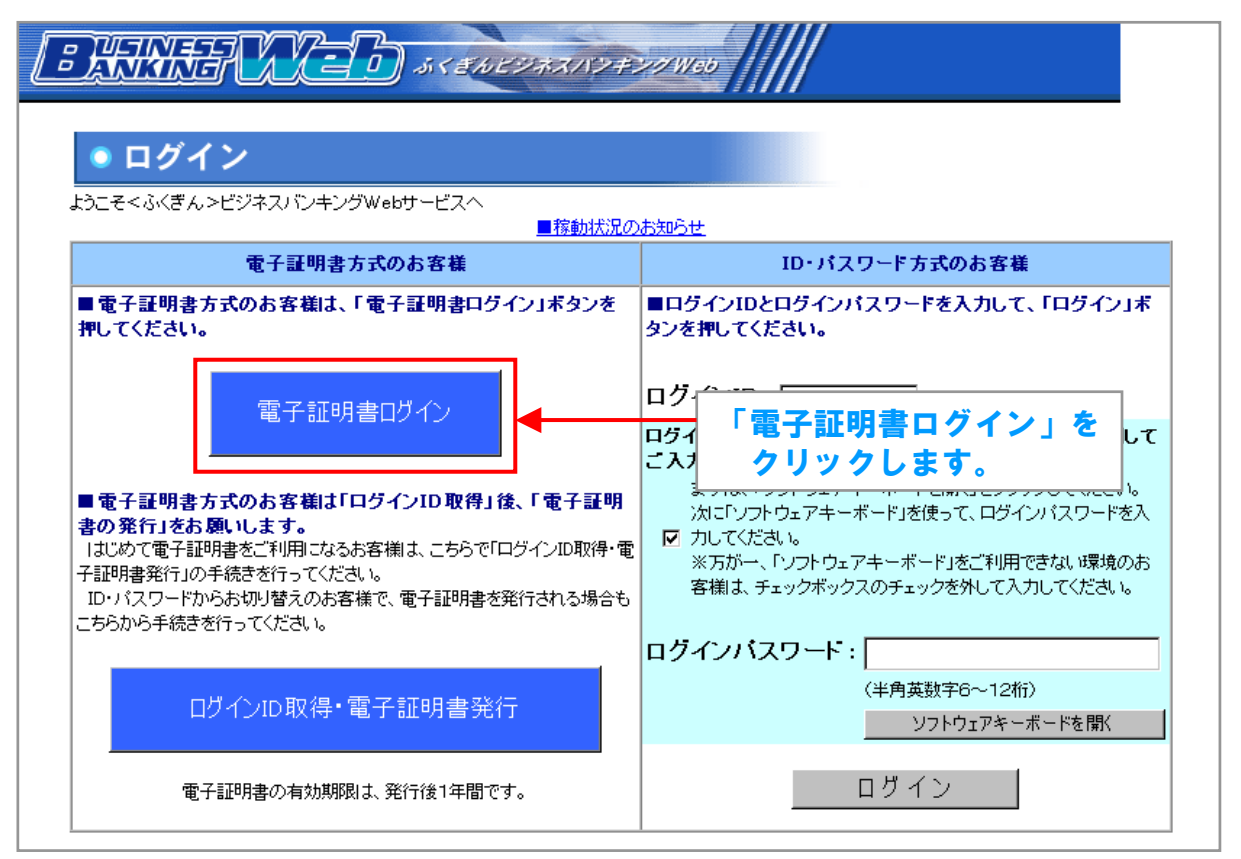

#### ④電子証明書(デジタル証明書)の選択画面が表示されますので、ログインする電子証 明書を選択して「OK」をクリックします。OSやインターネットエクスプローラー(ブラウザ) のバージョンにより、表示画面は相違します。

| デジタル証明 | 書の選択                                                   |
|--------|--------------------------------------------------------|
| ─識別──  |                                                        |
|        | 表示しようとしている Web サイトには識別が必要です。証明書<br>を選択してください。          |
|        | 名前                                                     |
|        | Fukuoka Bank TEST001 0000 20101111 The Bank of Fukuoka |
|        | <b>電子証明書を選択します</b>                                     |
|        |                                                        |
|        |                                                        |
|        | <u> </u>                                               |
|        |                                                        |
|        | 「OK」ボタンをクリックします。                                       |

#### ⑤ログイン画面が表示されますので、ソフトウェアキーボードを使ってご利用中の 「ログインパスワード」を入力した後、「ログイン」ボタンをクリックします。

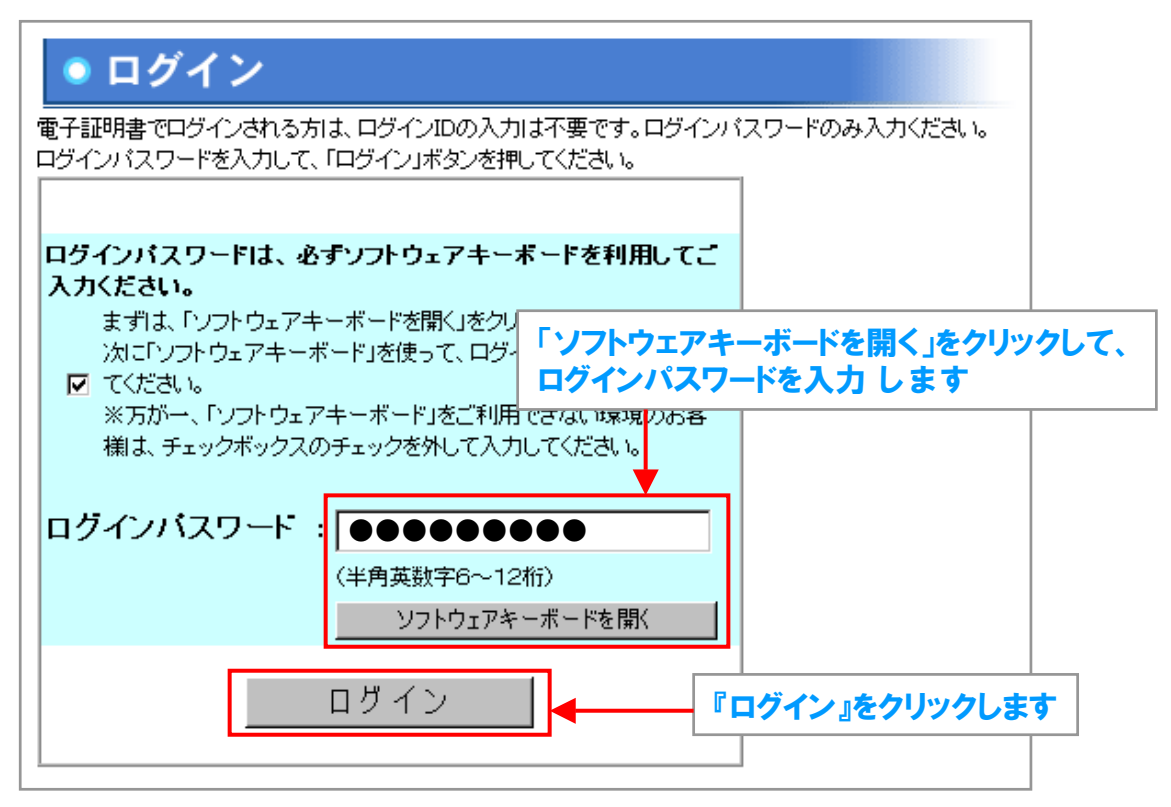

#### ⑥Web-ANSERトップ画面が表示されますので「電子証明書の更新」をクリックします。

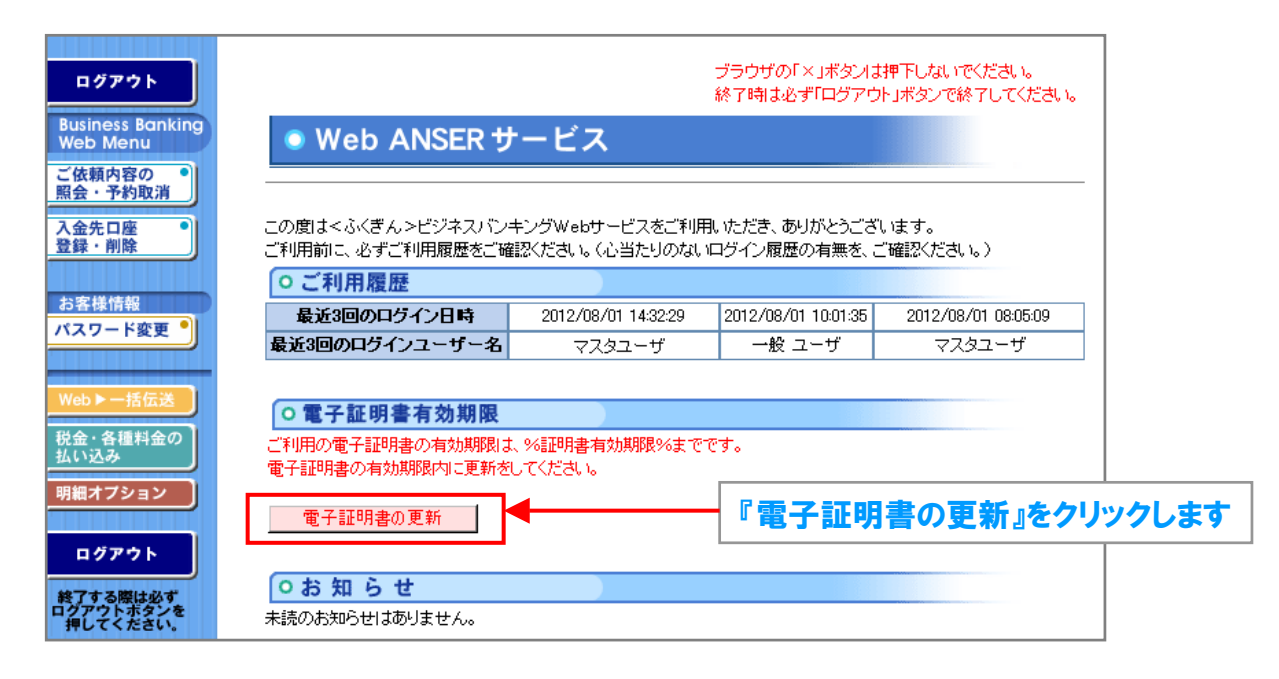

#### ⑦電子証明書発行確認画面が表示されますので、「発行」ボタンをク リックします。

| 電子証明書発行を行います。                                   |                                                 |
|-------------------------------------------------|-------------------------------------------------|
| 欠の【ご注意】をお読みのうえ「発行」ボタン                           | ノを押してください。                                      |
| ご注意】                                            |                                                 |
| 電子証明書の発行操作を行ったパソコン                              | からのみ、本サービスがご利用出来ます。                             |
| それ以外のパンコンからはご利用出来ま                              |                                                 |
| ラ1g本リーヒスでこれがいしょるハンユン/<br>[発行 ボタン亥押すと、[このWebサイト] | から、この採作をけってくたさい。<br>オユーザの代わりに新しに証明表を要求しています…」との |

#### ⑧ 電子証明書発行中の画面になります。しばらくお待ちください。

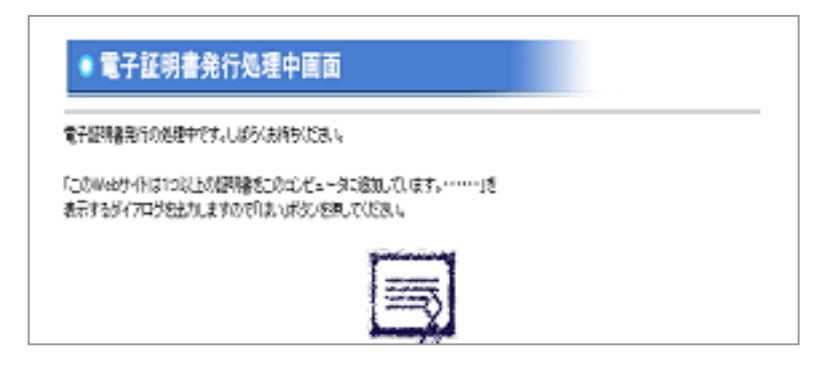

#### !! 注意メッセージ(アラート)が出た場合 電子証明書の発行途中で下記の注意メッセージ(アラート)が表示される場合があ りますが、「はい」もしくは「許可する」をクリックして下さい。 ※OSやインターネットエクスプローラー(ブラウザ)のバージョンにより、表示 画面は相違します。 注意メッセージ(アラート)の例 潜在するスクリプト違反 Internet Explorer セキュリティ -23-● Web サイトで、このプログラムを使って Web コンテンツを開こうとして このWebサイトはユーザーの代わりに新しい証明書を要求しています。ユーザーの代わりに証明書を要求できるのは、信 類されたWebサイトだけに制限する必要があります。 証明書を要求しますか? います はいい いいえいの このプログラムは保護モードの外で開かれます。Internet Explorer の保護モードはお使いのコ ンピューターを保護するのに役立ちます。この Web サイトを信頼していない場合は、このプログ ラムは開かれいでたちい。 証明書の登録コントロール 潜在するスクリプト違反 名前: 発行元 Microsoft Windows このWebサイトは1つ以上の証明書をこのコンビュータに追加しています。信頼されていないWebサイトがユーザーの証明 甚を更新できるようすると、セキュリティ上、危険です。信頼されていない証明書がWebサイトによりインストールをれ、さ らに信頼されていないプログラムがCのコンビュータして実行され、ユーザーのデーターにアクにする可能性があります。 ☑ 今後、このプログラムに関する警告を表示しない(S) このプログラムで証明書を追加しますか?このWebサイトを信頼している場合は、[はい]をクリックします。信頼していない 場合は、[しいえ]をクリックします。 許可する(A) キ可しない(D) はいか

### ⑨ 電子証明書の発行結果画面に 電子証明書情報が表示されます。

|                                    | 証明書の情報                                                                                                    |  |
|------------------------------------|----------------------------------------------------------------------------------------------------|--|
|                                    | Organization = The Bank of Fukuoka, Ltd.<br>Organizational Unit = The Bank of Fukuoka, Ltd. CA - G2<br>Common Name = Fukuoka Banktest001 0000 20110815102638200005 |  |
|                                    | シリアル番号 = 39875386e6c1f6a5d429daf3ed1f4Dfd                                                                                                    |  |
| 閉じる」ボタンを押して、<br>1グイン操作を行う場合<br>閉じる | ブラウザ画面を閉じてください。<br>は、−度全てのブラウザ画面を閉じたあと、操作を行ってください。                                                                                                    |  |

!!ご注意

インターネットエクスプローラーを完全に終了させないと「電子証明書」が有効になり ません。別のウィンドウが開いている場合は、すべてのウィンドウを閉じて、ブラウザ を完全に終了させて下さい。

次ページから電子証明書の削除方法について説明します

お客さまがお使いのパソコンOSやインターネットエクスプローラー(ブラウザ)の バージョンにより、次の画面のように有効期限切れや無効となった電子証明書を表示 する場合があります。 ここでは、不要となった電子証明書の削除手順についてご説明します。なお、削除を 必要としないお客さまは本操作が不要です。

| デジタル証明   | 書の選択                                                                                                    | × |  |  |
|----------|----------------------------------------------------------------------------------------------------|---|--|--|
|          | 表示しようとしている Web サイトには識別が必要です。証明書<br>を選択してください。                                                                                                    |   |  |  |
|          | 名前 発行者                                                                                                    |   |  |  |
|          | Fukuoka Bank TEST001 0000 20101111 The Bank of Fukuoka<br>Fukuoka Bank TEST001 0000 20111111 The Bank of Fukuoka<br>Fukuoka Bank TEST001 0000 20121111 The Bank of Fukuoka |   |  |  |
|          | <b>詳細な情報()</b> … 証明書の表示())…                                                                                                    |   |  |  |
| OK キャンセル |                                                                                                    |   |  |  |

#### ①福岡銀行のホームページを表示させます。

| VX(D)   E http://www.fukuokaba | ank.co.jp/                                  |              |                    | 2/4/1-017          |                    | →移         |
|--------------------------------|---------------------------------------------|--------------|--------------------|--------------------|--------------------|------------|
| あなたのいちばんに                      |                                             | 個人のお客さま      | 法人・個人事業主のお客さま      | ふくさんについて           | 採用情報               |            |
| 偏 福岡銀行                         |                                             | 129-         | 個人のお客様             | 板はコチラ↓             | 法人のお客様<br>ジネスバンキング | *          |
| 金融機関コード:0177                   |                                             |              | ログイン               | バンキング(簡易版)<br>ログイン | ∩<br>1 ログイン        | 店 舗<br>ATM |
|                                | Co. M. AND                                  | -            |                    |                    |                    |            |
| -                              |                                             |              |                    | TRANSPORT          | Autor Area         | ローン<br>金利  |
| あなたの                           | ついちばん                                       | to and the   |                    | A THE              | 10000              | ★          |
|                                |                                             | 0            | Contraction of the | ANS NOT            |                    | 預金利        |
| サイト内検索 店舗・AT                   | M検索 よくある質問検索 🐋                              | 2検索ヘルプ       | A COLO             | S One              | AL Th              | Q          |
| ANTEN                          |                                             |              |                    | A Star             | Ring-d'            | よくあ<br>ご質問 |
| CAR AND                        | A CONSCIENCE                                | 2            |                    | 200-               | NY C               | A          |
|                                |                                             |              | 5                  | 12.                |                    | 各 利<br>手数料 |
|                                |                                             | Charles L    |                    | ALC: F             |                    | 3          |
| A STORE STORE                  |                                             | CULL SUR     | ANT                | E gan C            |                    | -          |
|                                |                                             |              |                    | 福岡県柳               | 川市「柳川ひまわり園         |            |
| ● 商品・サービス                      | <ul> <li>インターネットで</li> <li>できること</li> </ul> | ● ふくぎんからのご提案 | ● セミナー・キャン<br>イベント | ペーン・ 💿 お手          | 続き・お困りの方           |            |
|                                | できること                                       |              | 1421               |                    |                    | -          |

## ②メニューバーより「ツール」→「インターネットオプション」をクリックします。

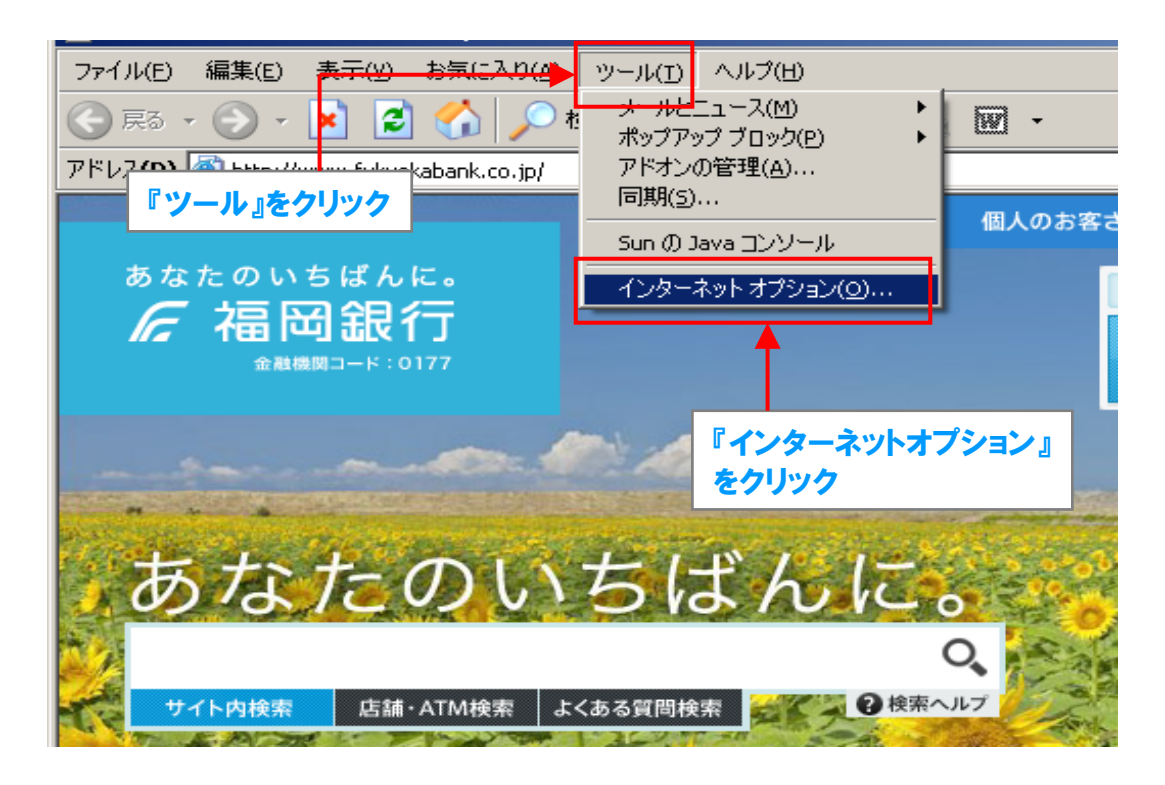

#### ③「コンテンツ」タブをクリックします。

| インターネットオプション                                                                                                    |
|----------------------------------------------------------------------------------------------------|
| 全般   プライバジ <mark>ー   コンテンツ</mark>   詳細設定                                                                                            |
| ホームページとして使用するページは変更で<br>アドレス(R): http://fucicap1 『コンテンツ』をクリック                                                                       |
| 現在のページを使用(Q) 標準設定(D) 空白を使用(B)                                                                                                    |
| インターネットー・時ファイル<br>インターネットで表示したページは特別なフォルダに保存され、次回からは<br>短時間で表示できます。<br><u>Cookie の削除の</u><br>ファイルの削除(E)… 設定(S)…                     |
| 履歴<br>履歴のフォルダには表示したページへのリンクが含まれます。これを使用す<br>ると、最近表示したページへすばやくアクセスできます。<br>ページを履歴に保存する日数( <u>K</u> ): 20 <u>-</u> 履歴のクリア( <u>H</u> ) |
| 色(Q) フォント(N) 言語(L) ユーザー補助(E)                                                                                                    |
| OK キャンセル 適用( <u>A</u> )                                                                                                    |

④「証明書」ボタンをクリックします。

| (ンターネットオプション ? ×                                                                  |
|-----------------------------------------------------------------------------------|
| 全般 フライバシー コンテンツ 詳細設定 )                                                            |
| コンテンツ アドバイザー<br>規制システムを使用すると、このコンピュータから表示できるインターネット<br>の内容を制御できます。<br>「有効にする(E)…」 |
| 証明書                                                                               |
| □ □ □ □ □ □ □ □ □ □ □ □ □ □ □ □ □ □ □                                             |
| SSL 状態のクリア(S) 証明書(Q) 『証明書』をクリック                                                   |
| 個人情報                                                                              |
| オートコンプリートは、以前の設定内容を保存<br>し、入力する内容に一致するものを提示しま<br>す。                               |
| Microsoft プロファイル アシスタントは個人情<br>報を保存します。                                           |
|                                                                                   |
| OK         キャンセル         適用(益)                                                    |

### ⑤個人になってない場合は「個人」タブをクリックします。

| 証明書                             |                                                                                          | ? X          |
|---------------------------------|------------------------------------------------------------------------------------------|--------------|
| 目的( <u>N</u> ):                 | <ৰশত>                                                                                    | •            |
| 個人 ほかの人 中間                      | 1997日、「「「「「「「」」」」」「「「「「「「「「」」」」」「「「「「「」」」」「「「「                                           | i            |
| 発行先                             | <br>発行者 有効期限 フレンドリ名                                                                      | =            |
| Fukuoka Bank<br>EgiFukuoka Bank | TESTUUIThe Bank of Fukuoka 2011/11/11 〈なし〉<br>TESTUUIThe Bank of Fukuoka 2012/12/12 〈なし〉 |              |
|                                 | ログインID 福岡銀行発行証明書 有効期限                                                                    |              |
|                                 |                                                                                          |              |
|                                 |                                                                                          |              |
|                                 |                                                                                          |              |
| インポートロ エクス                      | スポート(E) 削除(R) 詳細設定                                                                       | ( <u>A</u> ) |
| 一証明書の目的                         |                                                                                          |              |
|                                 | 表示0.0                                                                                    | _            |
|                                 |                                                                                          |              |
|                                 | 閉じる                                                                                      | ©            |

⑥福岡銀行の発行証明書でかつ該当のログインIDにおける証明書を確認したら、 有効期限が古い当該証明書をクリックして削除ボタンをクリックします。

!!ご注意

◎誤って最新(更新直後)の「電子証明書」を削除しますと、そのユーザーの電子 証明書を再発行しない限りお取引が出来なくなります。

◎誤って削除した電子証明書がマスターユーザ様の場合、お取引店で「電子証 明書再取得・失効依頼」手続きが必要となりますので十分ご注意ください。

| 証明書                              |                                                                                      | ? X                |
|----------------------------------|--------------------------------------------------------------------------------------|--------------------|
| 目的( <u>N</u> ):                  | <বশ্বে>                                                                              | <b>•</b>           |
| 個人(ほかの人)中間                       | ≣証明機関│信頼されたルート証明機関│信頼された発行元                                                          | :   信頼されない発行元      |
| 発行先                              | 第行者 有効期限 フレン                                                                         | 約名                 |
| E Fukuoka Bank<br>E Fukuoka Bank | TEST001The Bank of Fukuoka 2011/11/11 くた<br>TEST001The Bank of Fukuoka 2012/12/12 くた |                    |
|                                  |                                                                                      | 削除する電子証明書<br>をクリック |
|                                  |                                                                                      |                    |
| インボートΦ <u>エクス</u>                | 、ポート(E) <b>肖明余(R)</b>                                                                | 詳細設定( <u>A</u> )   |
| •т- <u>лн</u> орој               | 「 <u>削除」をクリック</u>                                                                    | 表示(W)<br>閉じる(Q)    |

⑦電子証明書の削除操作が終わりましたら、「閉じる」ボタンをクリック します。これで電子証明書の削除が完了となります。